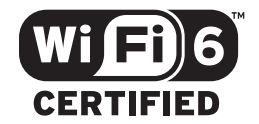

# Inštalačný manuál

## ZTE MC801A

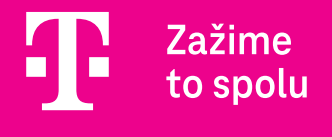

#### KAM UMIESTNIŤ 5G WI-FI ROUTER

Ideálne miesto pre zariadenia na **príjem najlepšieho signálu je v blízkosti okna.** Vyskúšajte rôzne miesta a vyberte to, na ktorom je najlepší signál.

## KTORÉ FAKTORY MÔŽU OVPLYVNIŤ SILU SIGNÁLU

Elektrospotrebiče, napr. mikrovlnné rúry, chladničky a satelitné antény, môžu negatívne ovplyvniť silu signálu. Preto svoj router umiestnite ďalej od spotrebičov uvedeného typu.

# **ZOZNÁMENIE SO ZARIADENÍM**

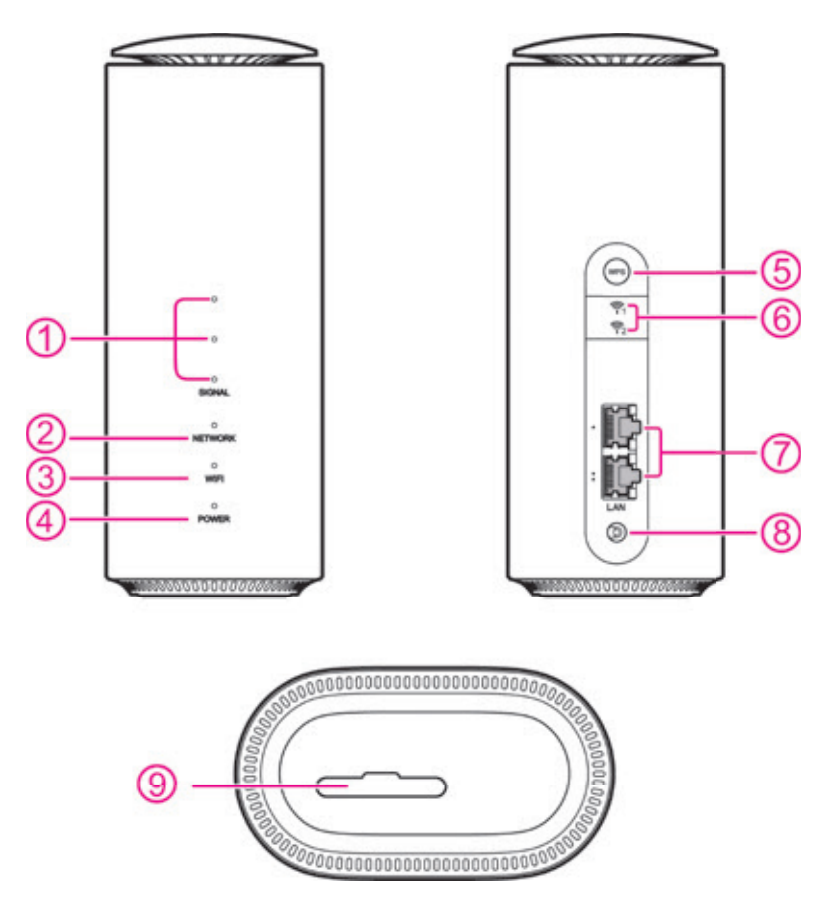

|   | NÁZOV                                 | POPIS                                                                                                    |
|---|---------------------------------------|----------------------------------------------------------------------------------------------------|
| 1 | SIGNÁL                                | <b>Svieti:</b> Tri kontrolky ukazujú silu signálu. Viac svietiacich kontroliek znamená lepší signál.                                                                                                    |
|   |                                       | Nesvieti: Nie je žiadny signál alebo nie je vložená nano-SIM karta.                                                                                                    |
| 2 | SIEŤ (NETWORK)                        | Červená: Zariadenie je zapnuté, ale nie je registrované v mobilnej sieti.                                                                                                    |
|   |                                       | Modrá: Zariadenie je zaregistrované alebo pripojené v mobilnej sieti 4G/LTE.                                                                                                    |
|   |                                       | Biela: Zariadenie je zaregistrované alebo pripojené v mobilnej sieti 5G.                                                                                                    |
| 3 | WIFI                                  | Svieti: Sieť WLAN (Wi-Fi) funguje normálne.                                                                                                    |
|   |                                       | Blikanie: Funkcia WPS sa aktivuje.                                                                                                    |
|   |                                       | Zhasnuté: Pripojenie WLAN (Wi-Fi) je vypnuté.                                                                                                    |
| 4 | NAPÁJANIE (POWER)                     | Svieti: Zariadenie je zapnuté.                                                                                                    |
|   |                                       | Nesvieti: Zariadenie je vypnuté.                                                                                                    |
| 5 | Tlačidlo WPS                          | Stlačením aktivujete funkciu WPS.                                                                                                    |
| 6 | Port ext. antény                      | K zariadeniu môžete pripojiť párovú externú anténu. Typ konektora je TS-9<br>a frekvenčný rozsah antény je od 700 MHz do 4 200 MHz.                                                                                                    |
| 7 | Porty LAN                             | LAN1: Okrem možnosti pripojenia s vaším počítačom v lokálnej sieti, môže mať tento port aj funkciu rozhrania WAN. Môžete pripojiť kábel, ktorý má už aktívne spojenie s internetom, a prostredníctvom zariadení distribuovať signál ďalej do svojej lokálnej siete.                   |
|   |                                       | LAN2: Prepojte so svojím počítačom, set-top boxom, televízorom atď.                                                                                                    |
| 8 | Port na napájanie                     | Pripojte k napájaciemu adaptéru.                                                                                                    |
| 9 | Slot na SIM kartu<br>a tlačidlo RESET | Vložte SIM kartu veľkosti nano-SIM.                                                                                                    |
|   |                                       | RESET: Zariadenie zapnite a počkajte pár minút, kým sa dostane<br>do prevádzkového stavu. Pomocou predmetu s úzkym hrotom (napr. kancelárska<br>spinka alebo hrot písacieho pera) stlačte a podržte tlačidlo v otvore na 3 sekundy.<br>Obnovíte tak továrenské nastavenia zariadenia. |

# SPREVÁDZKOVANIE ZARIADENIA

Uistite sa, že máte k dispozícii SIM kartu vo veľkosti nano-SIM.

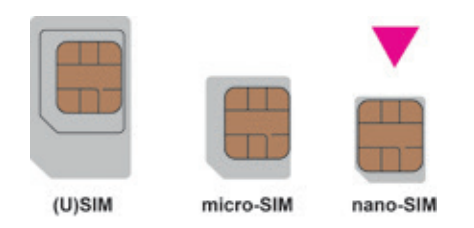

Otvorte kryt na spodnej časti zariadenia a vložte nano-SIM kartu.

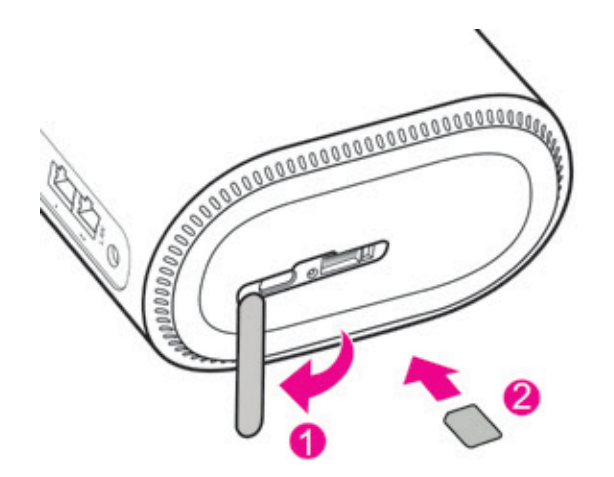

Keď sa router používa, SIM kartu nevyberajte. Ak by ste to urobili, malo by to vplyv na funkciu zariadenia a mohlo by dôjsť k strate dát na SIM karte.

Pripojte napájací adaptér a zariadenie sa zapne. Ak je SIM karta aktívna a má vypnutý PIN kód, budete automaticky pripojený na internet.

Optimálna pozícia routera je pri okne, kde má najlepší príjem signálu. Ak nie je signál dostatočný, vyskúšajte umiestnenie pri rôznych oknách.

# **PRIPOJENIE NA INTERNET**

#### **PRIPOJENIE K SIETI WI-FI**

Na nadviazanie bezdrôtového sieťového pripojenia postupujte podľa nižšie uvedených krokov. Router podporuje Wi-Fi siete 2,4 GHz a 5 GHz.

- 1.) Uistite sa, že je sieť Wi-Fi zapnutá Kontrolka **WIFI** na routeri svieti.
- 2.) Zapnite Wi-Fi na zariadení, ktoré chcete pripojiť. Postup nájdete v používateľskej príručke svojho notebooku/ zariadenia.
- 3.) Nájdite meno bezdrôtovej siete na svojom notebooku/zariadení. Router má 2 Wi-Fi siete, ktorých názvy (SSID1/SSID2) nájdete na štítku umiestnenom na spodnej strane spolu s bezpečnostným heslom (KEY). Ak vaše zariadenie podporuje 5 Ghz sieť, odporúčame pripojiť sa k SSID2.
- 4.) Kliknite na tlačidlo **Pripojiť (Connect)** a zadajte bezpečnostné **heslo** (**KEY**). Po správnom zadaní hesla sa zariadenie pripojí k Wi-Fi sieti routera.

| TE<br>MADE IN COMMA<br>RESET/Q<br>TE<br>Texture Measurer Website<br>Texture<br>Texture | Wi-Fi C |
|----------------------------------------------------------------------------------------------------|---------|
| 10000000000000000000000000000000000000                                                                                                    |         |

#### WI-FI PRIPOJENIE CEZ WPS TLAČIDLO

Ak chcete pripojiť svoje Wi-Fi zariadenie funkciou WPS (párovanie), stlačte tlačidlo **WPS**. Kontrolka WIFI začne blikať. Potom do dvoch minút stlačte tlačidlo **WPS** na zariadení, ktoré chcete pripojiť. Router automaticky pripojí vaše Wi-Fi zariadenie.

#### PRIPOJENIE POMOCOU SIEŤOVÉHO (ETHERNETOVÉHO) KÁBLA

Zasuňte jeden koniec sieťového kábla do jedného z dvoch **LAN** portov na zadnej strane. Druhý koniec sieťového kábla jednoducho pripojte k svojmu zariadeniu (napr. k notebooku alebo osobnému počítaču).

#### AKO ZMENIŤ NÁZOV WI-FI SIETE A HESLO

- 1.) Do adresného riadka v internetovom prehliadači zadajte adresu http://192.168.0.1 a potom stlačte tlačidlo Enter. Zobrazí sa úvodná obrazovka webového rozhrania.
- 2.) Zadajte heslo (Password) uvedené na štítku na spodnej strane routera a kliknite na Prihlásiť sa (Login).
- 3a.) Ak pristupujete na zariadenie cez počítač:

Prijmite Zásady ochrany osobných údajov a v ďalšom kroku si zmeňte heslo, ktorým ste sa prihlásili do webového rozhrania. Heslo si poznačte, ak ho zabudnete, pri ďalšom prístupe do webového rozhrania musíte resetovať router.

V ponuke **Rýchle nastavenia** si môžete upraviť **Názov siete (SSID)** a **heslo (kľuč)** na Wi-Fi, údaje uložíte kliknutím na tlačidlo **Ďalej** a **Dokončiť.** 

3b.) Ak pristupujete na zariadenie cez mobilný telefón:

Prijmite Zásady ochrany osobných údajov a v ponuke **Nastavenie siete Wi-Fi** > **WLAN** si môžete upraviť **Názov siete (SSID)** a **heslo (kľuč)** na Wi-Fi. Údaje uložíte kliknutím na tlačidlo **Použiť.** 

#### **RESET ZARIADENIA**

Pomocou sponky alebo tupého špendlíka jemne stlačte resetovacie tlačidlo a pridržte ho aspoň 3 sekundy. Všetky kontrolky sa rozsvietia, následne zhasnú a po dokončení resetu sa znova rozsvietia. Zariadenie je tiež možné resetovať cez webové rozhranie.

## **RIEŠENIE PROBLÉMOV**

| PRÍZNAKY                                                                  | MOŽNÉ PRÍČINY A RIEŠENIA                                                                                                    |
|---------------------------------------------------------------------------|----------------------------------------------------------------------------------------------------|
| Nemám prístup na internet.                                                | <ul> <li>Skontrolujte nastavenie konfigurácie vo webovom rozhraní zariadenia.</li> <li>Počkajte aspoň 2 minúty po zapnutí, než sa zariadenie inicializuje.</li> <li>Skontrolujte sieťové kontrolky.</li> </ul>                                                                                                    |
| Rýchlosť sťahovania alebo<br>nahrávania je veľmi nízka.                   | Rýchlosť závisí od sily signálu. Skontrolujte silu signálu a typ siete.                                                                                                    |
| Nemôžem navštíviť konfiguračnú<br>webovú stránku 5G CPE.                  | Zadajte správnu adresu IP. Predvolená adresa IP sa uvádza na štítku na zariadení.<br>• V počítači používajte iba jeden sieťový adaptér.<br>• Nepoužívajte žiadny proxy server.                                                                                                    |
| Nemôžem nadviazať spojenie<br>Wi-Fi medzi mojím zariadením<br>a klientom. | <ul> <li>Skontrolujte, či je funkcia Wi-Fi aktívna.</li> <li>Obnovte zoznam sietí a vyberte správny identifikátor SSID.</li> <li>Vo vlastnostiach internetového protokolu (TCP/IP) skontrolujte adresu IP, aby ste sa uistili, že klient môže získať adresu IP automaticky.</li> <li>Pri pripájaní k zariadeniu zadajte správny sieťový klúč (heslo Wi-Fi).</li> </ul> |
| Kontrolka signálu nesvieti.                                               | Zlý príjem signálu mobilnej siete. Skúste zariadenie premiestniť na iné miesto v blízkosti okna.                                                                                                    |
| Problémy s heslom                                                         | <ul> <li>Predvolené heslo k Wi-Fi a heslo správcu pre nastavenie zariadenia nájdete na štítku zospodu zariadenia.</li> <li>Ak ste zmenili heslá a zabudli ich, musíte zariadenie obnoviť do továrenského nastavenia (tlačidlo RESET).</li> </ul>                                                                                                    |

### VIAC INFORMÁCIÍ ZÍSKATE:

- na internetovej adrese: www.telekom.sk/wiki
- na linke riešenia porúch: 0800 123 777
- na linke pre nastavenie zariadení Pôjdeto: 0800 800 700
- v Telekom Centre